## Customer Education How to Resolve Scout Alerts

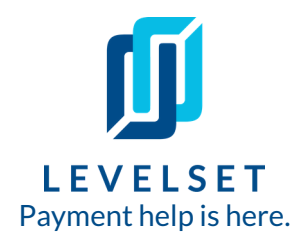

All documents sent through Levelset first go through our research team to make sure the information provided is the most up to date and correct and then to fill in any gaps left. Depending on how you've set up your scout settings (click here for more on that), you may be alerted about information found and then you'll have to log in to resolve that alert. Read on to learn how!

**Step One: Check your notification center.** If you have an alert from our Scout Research team, you'll see a little yellow number hovering over the bell icon of your notification center when you log in (you'll also be emailed about these alerts). Click the bell icon and then click the notification itself to be directed to the document that needs your attention.

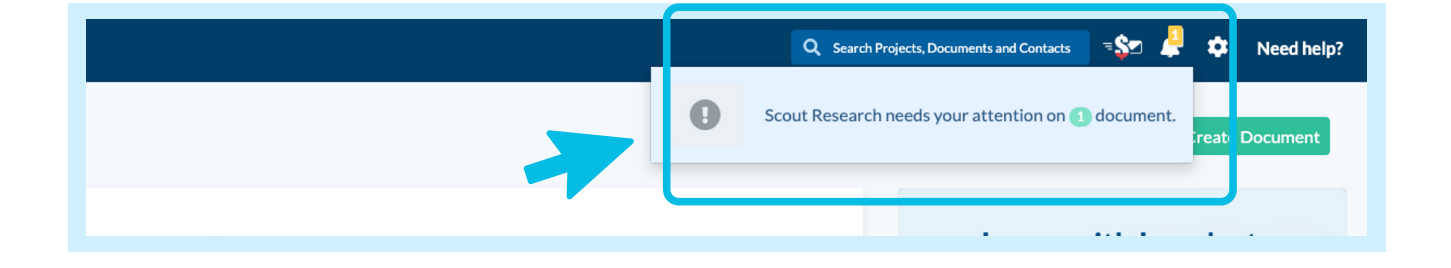

**Step Two: Find the documents that need alerts resolved.** When you click the notification, it will bring you to the **"Research"** tab where you'll see the document(s) listed that have alerts. Hover over the document and click *View*.

| Create                   | Document Alerts     Project Suggestions       Total (1)     If Customize Columns) = Filters + [25 + ] |                                                      |                    |                                                                     |                                                                                      |                     |       |
|--------------------------|----------------------------------------------------------------------------------------------------|------------------------------------------------------|--------------------|---------------------------------------------------------------------|--------------------------------------------------------------------------------------|---------------------|-------|
| Dashboard                | Status                                                                                                | Core Document Info                                   | Outstanding Amount | Project Info                                                        | Customer Info                                                                        | Alert Expiration Da | 10    |
| Actions<br>@<br>Research | Expires in 4 days                                                                                     | Preliminary Notice<br>Preliminary Notice<br>#2705035 | \$0.00             | Browne Building [1234]<br>18 Fake Street<br>Beverly Hills, CA 90210 | Fake General Contractor<br>1234 Not Real Rd South<br>Beverly Hills, California 90210 | 9/22/2019           | ⊘View |

## **How to Resolve Scout Alerts**

3

Step Three: Look over the scout suggestions and decide which information you'd like to use. Once you're in the document details, you'll be able to see the scout suggestions, marked with a yellow "Suggestion Found" tag. Once you've reviewed what the scout has found versus what you entered, you'll have the option to "Use Scout's", "Use Yours", or, in some cases, "Use Both". Click whichever button you decide to resolve the alert. You'll also be able to leave comments, questions, or more information for the Scout Team member on the right hand side of the page under "Comments".

| •                          | Document Alerts Project Sugge                                                                                                    | stions | Browne Building (1234)           Alert Pending (2705035)           18 Fake Street Beverly Hills, CA 90210                                                                                                    |                 |  |  |  |
|----------------------------|----------------------------------------------------------------------------------------------------|--------|----------------------------------------------------------------------------------------------------|-----------------|--|--|--|
| Create<br>معر<br>Dashboard | Total (1)           Status         Core Document Info           Status         Preliminary Notice<br>Preliminary Notice<br>#2705035 |        | Preliminary Notice Details Comments                                                                                                    |                 |  |  |  |
| Actions<br>@<br>Research   |                                                                                                    |        | Hannah Aufdembrink - Scout Researcher<br>September 18 at 10:07am<br>Here are the research suggestions I have found for this order.<br>Property Owner / Public Entity<br>Suggestion Found                                         | Send            |  |  |  |
| Companies                  |                                                                                                    |        | Scout Found         You Entered           Property Owner         Not provided           18 Fake Street         Not provided           Beverly Hills, California 90245         We will have a researcher workit document shortly. | ing on your     |  |  |  |
| Projects                   |                                                                                                    |        | Use Scout's Use Yours Use Both Post your questions and add information for them he                                                                                                    | litional<br>re. |  |  |  |

Once you decide which information to use and then click the corresponding button, the alert is resolved and the tag will switch to a green "**Resolved**" tag. Your document is now processed and ready to be created and sent! You can track the status of your document from the "**Documents**" tab.

| <b>M</b> LEV | /ELSET   Research            |                     | <b>←</b> Back                                              |                                                                                       |                          |            | View All I      | Document Detail: |
|--------------|------------------------------|---------------------|------------------------------------------------------------|---------------------------------------------------------------------------------------|--------------------------|------------|-----------------|------------------|
| Create       | Document Alerts<br>Total (0) | Project Suggestions | Document:<br>Preliminary Notice<br>M Notice Sent [2705035] | Project:<br><b>Browne Building</b> [1234]<br>18 Fake Avenue Beverly Hills, CA 90212   |                          | K          |                 |                  |
| ی<br>Actions | Status                       | Core Document Info  | Preliminary Notice Details                                 |                                                                                       |                          | Comments   |                 |                  |
| Research     |                              |                     | Property Owner / Public<br>Entity                          | Property Owner<br>18 Fake Street<br>Beverly Hills, California 90210                   | Resolved<br>View Details | With Scout | With Recipients | Send             |
| Invoices     |                              |                     | Project Address                                            | 18 Fake Avenue<br>Beverly Hills, Los Angeles County<br>California 90212               | Resolved<br>View Details |            |                 | <b>A</b>         |
| Projects     |                              |                     | General Contractor                                         | Fake General Contractor<br>1234 Not Real Rd South.<br>Beverly Hills, California 90210 | Confirmed                |            |                 |                  |

Last Updated: September 23rd, 2019